### D-Link GCOVC AC3900 WHOLE HOME WI-FI SYSTEM | COVR-3902

# Simple Setup Guide

#### Before You Start

 $(\mathbf{1})$ 

(2)

Check the contents of your Covr Wi-Fi System with the list on the right. Be sure to keep the Router and Extender close to each other during the setup process.

Connect the four antennas to the router by screwing them in clockwise.

3 Connect the power adapter to the Covr Router and plug it into a power outlet. Wait for the 2.4G and 5G LEDs to light up solid green and then proceed to the next step.

**TIP:** If the Power LED does not light up, press the Power button on the back of the Router.

## There are two easy ways to configure your Covr Wi-Fi System:

#### D-Link Wi-Fi App (iOS and Android Devices)

Download the **D-Link Wi-Fi** app from the App Store or Google Play. Run the app and tap Add Device to get started.

#### Browser Setup (PC/Mac/Mobile device)

You can use either a wired (Ethernet) or wireless (Wi-Fi) connection to set up your Covr Wi-Fi System.

**Wired** – Connect the Ethernet port on your computer to one of the four black ports on the Covr Router.

**Wireless** – Connect to the Covr Wi-Fi using the Wi-Fi Name and Password on the Wi-Fi Configuration Card or the Covr Router.

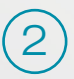

Type **http://covr.local./** into a web browser and follow the instructions to complete the setup.

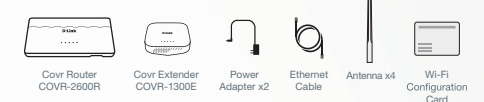

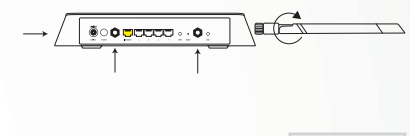

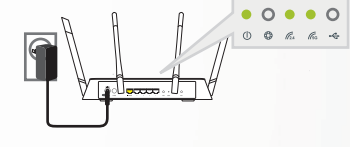

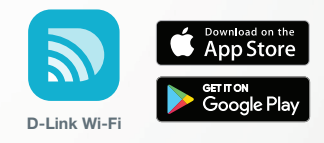

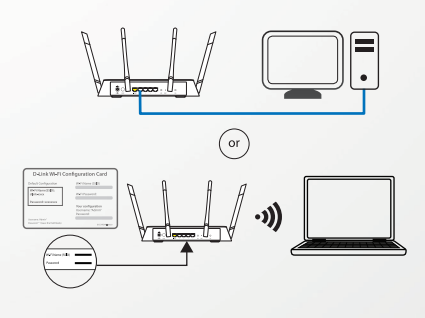

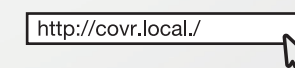

#### For more support, please visit: support.dlink.com/COVR-3902

#### 877-453-5465